## 7.) Druckreport: mit Firmenlogo \* neu mit Stunden-Spalte

- a) Einzelkontendruck: > Drucken > Drucken gewähltes Konto
  - Jahresübersicht mit Urlaub, Krankentagen, Dienstreise, ... (alle Kürzel)
  - Jahresübersicht Stunden
  - Termine
  - Bemerkungen längere Texte, als Notizbuch, persönl. Infos, Tel.-Nr., ...

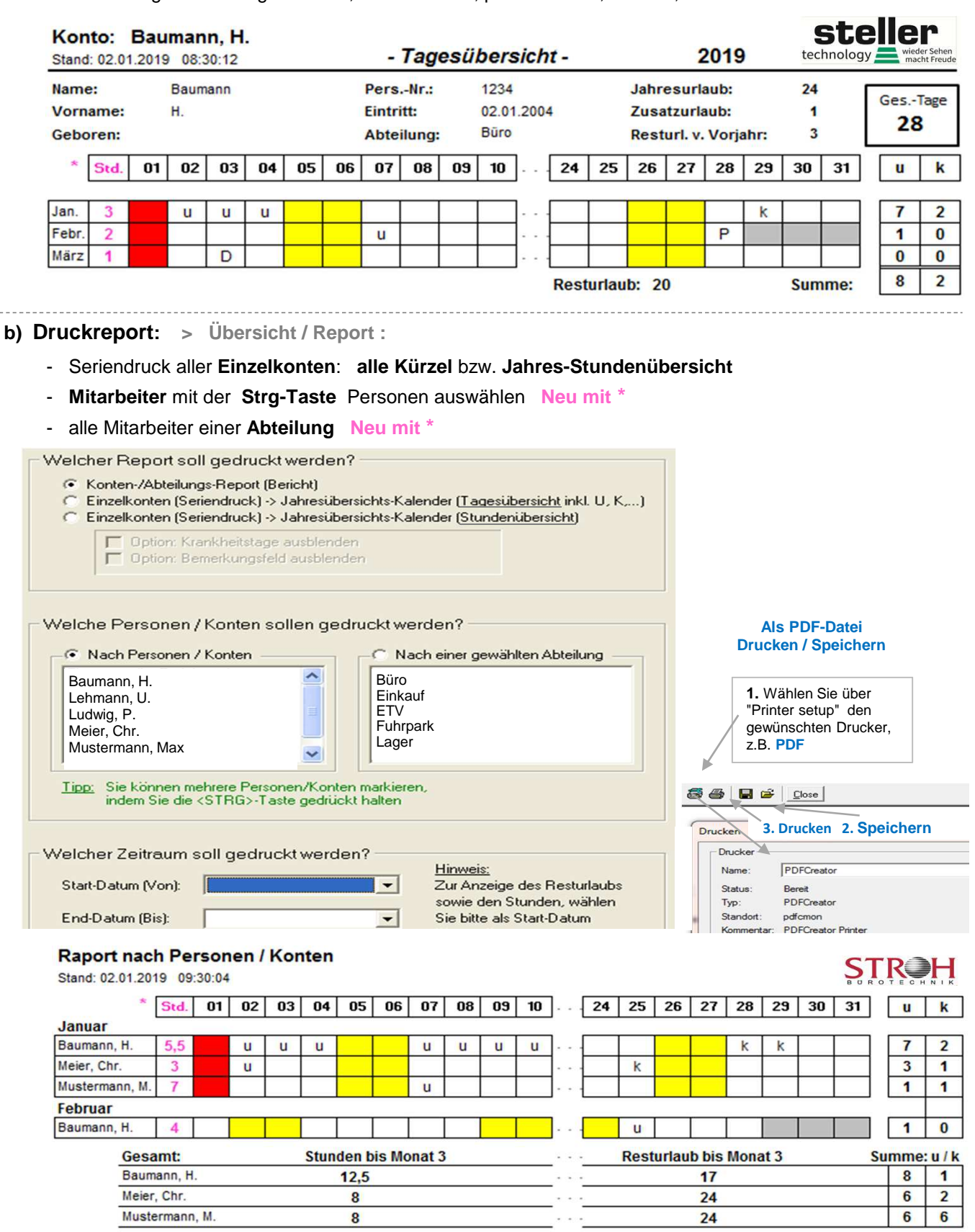